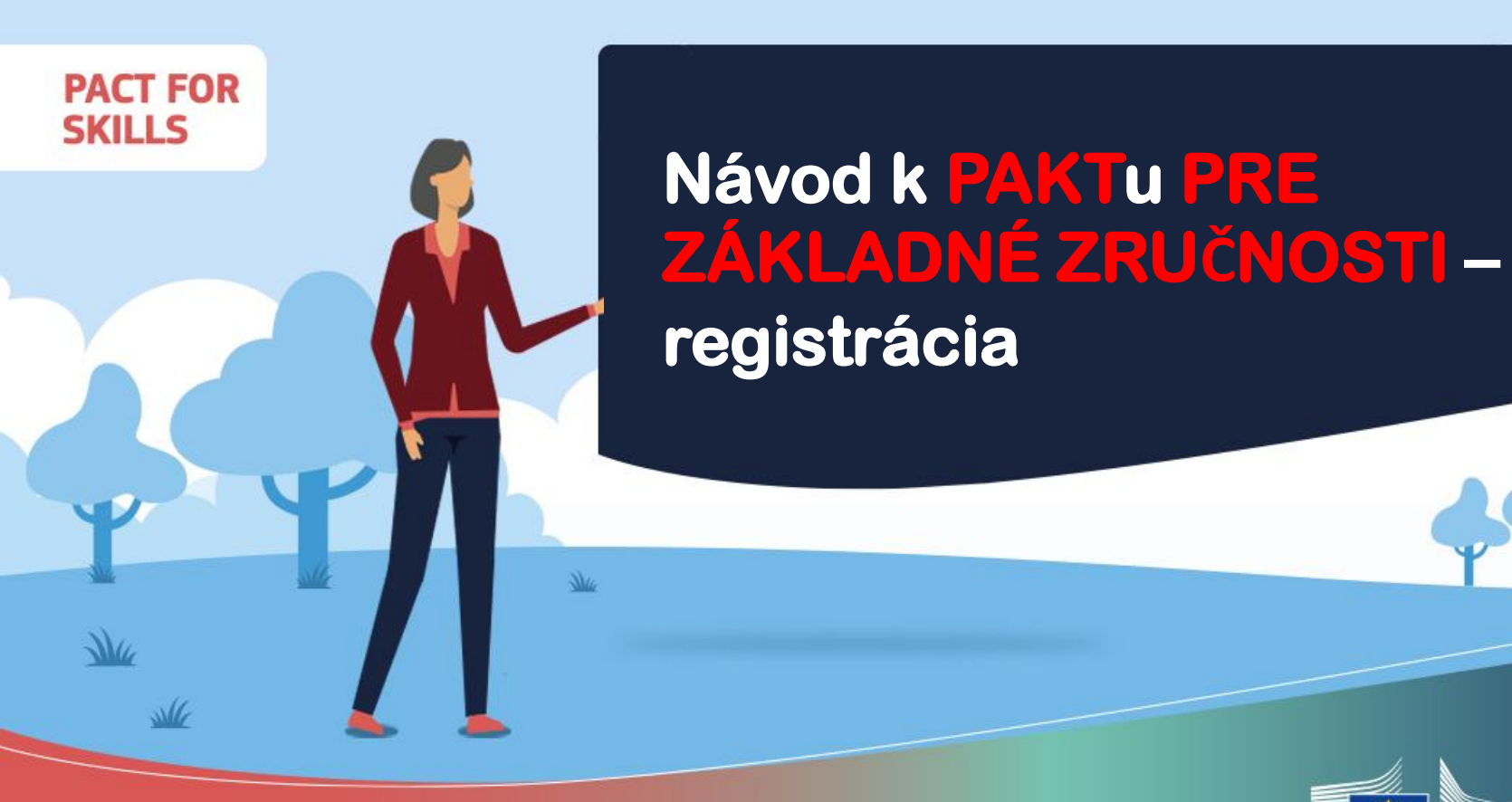

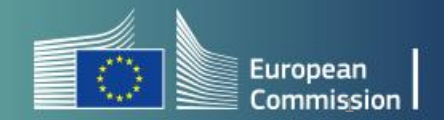

**#PactForSkills** 

### 1. Prejdite na stránku

# https://ec.europa.eu/eusurvey/runner/Pact for Skills FORM

| Application form - Pact for Skills                                                                                                    |
|----------------------------------------------------------------------------------------------------|
| Fields marked with * are mandatory.                                                                                                    |
| Introduction                                                                                                    |
| The Pact for Skills is a shared engagement and approach to skills development. It is firmly anchored in the principles of the European Pillar of Social Rights and supports the goals of the Green Deal and the digital transformation, as set out in the Commission communication "A strong Social Europe for Just Transitions". |
| The Pact aims to mobilise and incentivise private and public stakeholders to take concrete action for the upskilling and reskilling of people of working age, and, when relevant, pool efforts in the partnerships.                                                                                                    |
| The Pact can be joint by any private or public organisation or partnership of organisations which aim to upskill or reskill people of working age.<br>The organisation(s) need(s) to be based in one of the Member States. EFTA or candidate countries.                                                                           |

## 2. Vyberte vyznačenú možnosť a potvrďte

#### Nould you like to:

- Sign the Pact for Skills charter and make a specific commitment for your organisation
- O Register a new partnership under the Pact as the coordinator
- Subscribe to the <u>Pact newsletter</u> and to receive information on the Pact activities (please note that members of the Pact and members of existing large scale and regional partnerships are automatically registered to the newsletter and other communication activities)
- O Learn how to modify an existing application and/or change your communication preferences
- O Input a contact relevant to the Pact (limited to the Pact for Skills Support Services Team)

### 3. Vyberte tretiu možnosť

#### \* Is your organisation already a member of a:

- O Large-scale Skills Partnership (LSP)
- Regional Skills Partnership
- Partnership already member of the Pact (not LSP or regional partnership)
- None of the above

- 4. Vyplňte požadované informácie o vašej organizácii spolu s kontaktnými údajmi
- 5. Do voľného poľa uveďte registračné číslo: na vyžiadanie czv@siov.sk

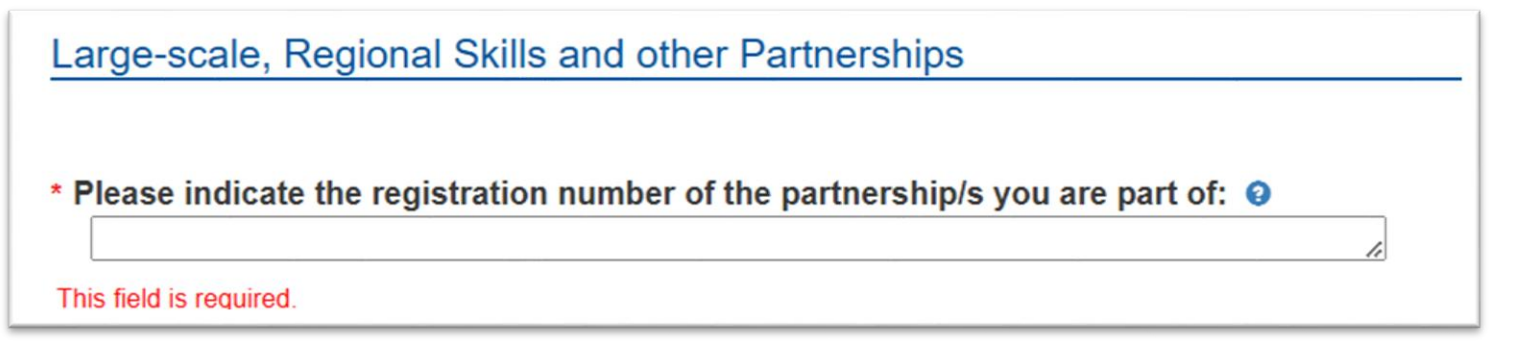

### 6. Potvrďte váš súhlas s Paktom pre základné zručnosti

Please confirm your organisation/partnership subscribes to the Charter of the Pact for Skills, understand and share the principles of quality upskilling and reskilling. Signature of the Charter does not constitute an endorsement of the signatory organisation and its activities by the European Commission.

### 7. Vyberte druhú možnosť

#### Do you want to:

- O Define concrete commitment(s) aiming to upskill or reskill people of working age (Note: If you have more than 5 actions under your commitment, please contact us at PactforSkillsMembers@ecorys.com)
- Endorse the commitments of the skills partnership I'm member of (Note: You can additionally define your own commitments below)
- Wait to define any concrete action to implement and learn from the experience of other Pact members before defining my commitments (Note: if ticking this option, you will be contacted in due time to assist you in defining your commitment)

Ak chcete prijať záväzky, ktoré vaša organizácia plánuje implementovať, vyberte prvú možnosť.

Ak by ste radšej podporili záväzky definované partnerstvom, ktorého ste členom, zvoľte druhú možnosť.

Ak si momentálne neprajete definovať záväzky, zvoľte tretiu možnosť.

#### 8. Potvrďte Vašu žiadosť

I agree to provide updates on activities related to this commitment in the regular annual survey on Pact for Skills.

By checking this box, I confirm that I give my consent to the European Commission to process my personal data for the purposes described in the privacy statement (that is, provision of information and facilitating the organisation of events, networking opportunities and the management of membership of the Pact and of the skills partnerships).

Privacy Statement

.

٠e

Pact for Skills Privacy Statement-UPDATE-Jan 2023.pdf

Members of the Pact are automatically registered to the newsletter and updates on the Pact activities. In order to be an active member of the Pact we recommend not to opt out from these communications.

Select to opt out from any communication from the Pact for Skills

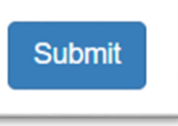

Po odoslaní formulára žiadosti sa zobrazí "ID príspevku" vašej žiadosti. Uistite sa, že ste si tento kód uložili, pretože vám to v budúcnosti umožní pristupovať k vašej aplikácii a upravovať ju (napr. zmena kontaktných údajov).

Ďakujeme Vám, že ste si našli čas na dokončenie registrácie vďaka čomu sa stanete registrovaným členom Paktu pre základné zručnosti.

### **#PactForSkills**

PACT FOR

SKILLS

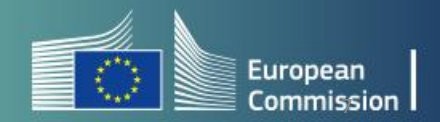